# U-Cable type D3 (DS96LX) Windows インストールマニュアル

本マニュアルはサン電子ホームページよりDS96LX用のWindows用設定ファイ ルをダウンロードした場合のインストール方法が記載してあります。 ご利用の際はDS96LX用のWindows設定ファイルをサン電子ホームページより ダウンロードしてください。

| 目次                |  |
|-------------------|--|
| WindowsXPの設定      |  |
| WindowsXPへの組込み1   |  |
| Windows2000の設定    |  |
| Windows2000への組込み3 |  |
| WindowsMeの設定      |  |
| WindowsMeへの組込み6   |  |
| Windows98SEの設定    |  |
| Windows98SEへの組込み8 |  |

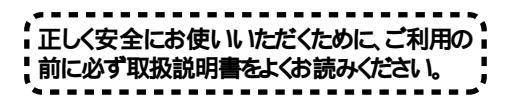

### WindowsXPの設定

#### WindowsXP**への組込み**

機器をご使用のパソコンで使用可能にするためには、以下の設定および確認を行う必要 があります。マニュアルに従い機器とパソコンの接続を行いますので、この時点では機 器とパソコンを接続しないでください。

**パソコンの**OS**が**WindowsXP**である事** 

サン電子ホームページよりDS96LX用WindowsXp/2000用設定ファイルをダウンロードしてある事

 ダウンロードした設定ファイルをC:¥WINDOWS¥INFに コピーしてください。

2 U-Cableを下図を参照してパソコンに接続してください。

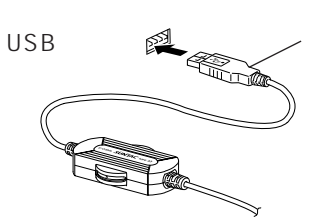

USBコネクタ パソコンによっては、 USBコネクタを裏向 きにはめるものがあ りますので、確認し て挿入してください。

接続を行うと自動的にUSBドライバのインストールが開 始されます。

3 「新しいハードウエアの検出ウィザード」の画面が表示 されます。「ソフトウエアを自動的にインストールする」 をチェックし、「次へ」ボタンをクリックしてください。

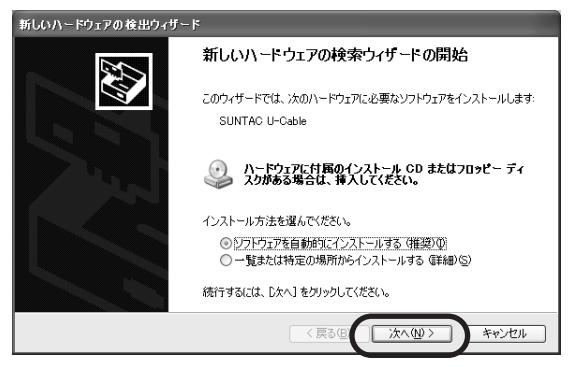

WindowsXPでは、 Windows2000と 共通の設定ファイル を使用します。 4 ハードウェアのインストールの画面が表示されます。インストールを引き続き行うため、「続行」ボタンをクリックしてください。

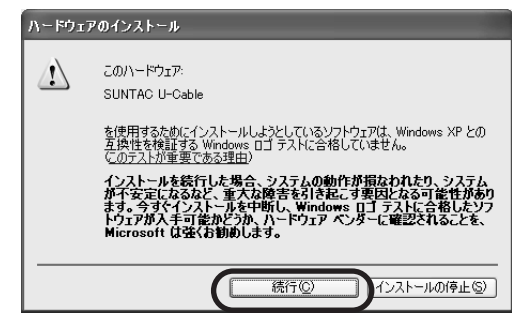

5 インストールされたデバイスが「SUNTAC U-Cable」であることを確認し、「完了」ボタンをクリックしてください。

| 新しいハードウェアの検出ウィザー | 4-                            |
|------------------|-------------------------------|
|                  | 新しいハードウェアの検索ウィザードの完了          |
|                  | 次のハードウェアのソフトウェアのインストールが完了しました |
|                  | SUNTAC U-Cable                |
|                  |                               |
|                  |                               |
|                  |                               |
|                  | [完了] をクリックするとウィザードを閉じます。      |
|                  | < 戻る(B) ( 完了 ) キャンセル          |

以上で、WindowsXPへのインストールは完了です。

## Windows2000の設定

### Windows2000への組込み

機器をご使用のパソコンで使用可能にするためには、以下の設定および確認を行う必要 があります。マニュアルに従い機器とパソコンの接続を行ないますので、この時点では 機器とパソコンを接続しないでください。

パソコンのOSがWindows2000である事

サン電子ホームページよりDS96LX用WindowsXp/2000用設定ファイルをダウンロードしてある事

- ダウンロードした設定ファイルを任意のフォルダにコピ ーしてください。
- 2 U-Cableを下図を参照してパソコンに接続してください。

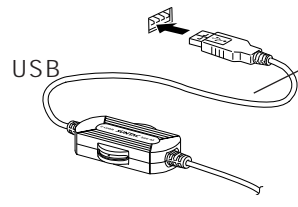

USBコネクタ パソコンによっては、 USBコネクタを裏向 きにはめるものがあ りますので、確認し て挿入してください。

以下の表示がされ、しばらくすると「新しいハードウエ アの検出ウイザード」の画面が表示されます。

| 新しいハードウェアが見つかりました         |  |
|---------------------------|--|
| SUNTAC U-Cable<br>お待ちください |  |

3 「新しいハードウエアの検出ウイザード」の画面が表示 されたら「次へ」ボタンをクリックしてください。

| 新しいハードウェアの検出ウィザード |                                                   |
|-------------------|---------------------------------------------------|
|                   | 新しいハードウェアの検索ウィザードの開始                              |
|                   | このウィザードでは、ハードウェア デバイス用のデバイス ドライバのイン<br>ストールを行います。 |
|                   |                                                   |
|                   |                                                   |
|                   |                                                   |
|                   | 続行するには、「「女へ」をクリックしてください。                          |
|                   |                                                   |
|                   | 〈 戻る() (二次大300)5                                  |

4 検索方法の選択で「デバイスに最適なドライバを検索する」 をチェックし、「次へ」ボタンをクリックしてください。

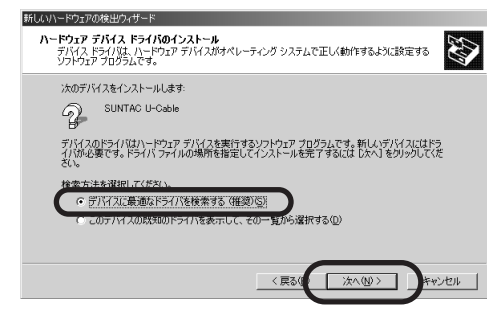

5 検索場所のオプションから「場所を指定」のみチェック し、「次へ」ボタンをクリックしてください。

| 新しいハードウェアの検出ウィザード                                                                                           |
|----------------------------------------------------------------------------------------------------|
| ドライバ ファイルの特定<br>ドライバファイルをとこで検索しますか?                                                                         |
| 次のハードウェア デバイスのドライバ ファイルの検索:                                                                                 |
| 2 SUNTAC U-Cable                                                                                            |
| <br>このコンピュータ上のドライバ データベースおよび指定の検索場所から適切なドライバを検索します。                                                         |
| 検索を開始するには、「次へ」をクリックしてください。フロッピー ディスクまたは CD-ROM ドライブで検索して<br>いる場合は、フロッピー ディスクまたは CD を挿入してから じたへ」をクリックしてください。 |
| 検索場所のオブション                                                                                                  |
| <ul> <li>フロッビー ディスクドライブ(D)</li> <li>ロン DOV (PEX 7978)</li> </ul>                                            |
| 「戸 場所を指定ら」<br>「戸 場所を指定ら」<br>Locate(M)                                                                       |
|                                                                                                    |
| 〈戻る() 次へ(1)〉 キャンセル                                                                                          |

6 「製造元のファイルのコピ - 元」の欄にダウンロードした設定ファイルをコピーしたフォルダを入力し、「OK」ボタンをクリックしてください。

(画面はダウンロードした設定ファイルをDドライブの Win2000というフォルダにコピーした場合の例です)

| 新しいハード | フェアの検出ウィサード                                          | X     |
|--------|------------------------------------------------------|-------|
|        | 製造元が配布する(ンストールディスクを指定したドライブに捧<br>して、IOKIをグリックしてください。 |       |
| (      | D:¥win2000 ▼                                         | 参照(B) |

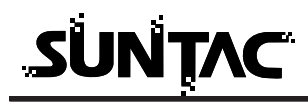

7 検出されたデバイスが「SUNATC U-Cable」であること を確認し、「次へ」ボタンをクリックしてください。

| 新しいハードウェアの検出ウィザード                                             |
|---------------------------------------------------------------|
| <b>ドライバ ファイルの検索</b><br>ハードウェア デバイスのドライバ ファイル検索が終了しました。        |
| 次のデバイフのドライルが始ませれました。                                          |
| SUNTAC U-Cable                                                |
| このデバイスのドライバが見つかりました。 このドライバをインストールするには、 D太へJ をクリックしてくださ<br>い。 |
| d¥win2000¥ucx20inf                                            |
|                                                               |
|                                                               |
| <戻るい 二次へ迎う キャンセル                                              |

8 デジタル署名の画面が表示されます。インストールを引き続き行うため、「はい」ボタンをクリックしてください。

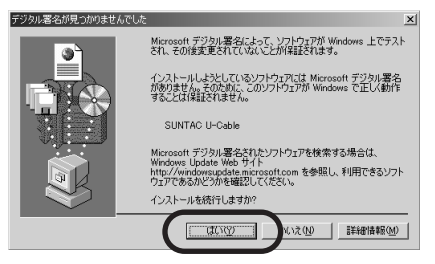

9 インストールされたデバイスが「SUNATC U-Cable」であることを確認し、「完了」ボタンをクリックしてください。

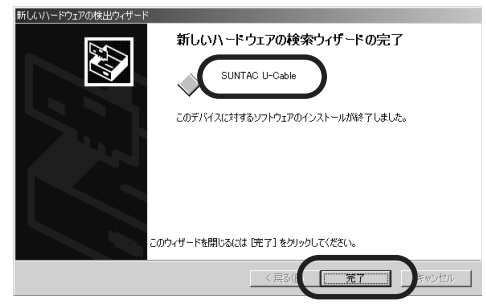

以上で、Windows2000へのインストールは完了です。

### WindowsMeの設定

### WindowsMe**への組込み**

機器をご使用のパソコンで使用可能にするためには、以下の設定および確認を行う必要 があります。マニュアルに従い機器とパソコンの接続を行いますので、この時点では機 器とパソコンを接続しないでください。

パソコンのOSがWindowsMeである事

サン電子ホームページよりDS96LX用WindowsMe/98SE用設定ファイルをダウンロードしてある事

 ダウンロードした設定ファイルをC:¥WINDOWS¥INFに コピーしてください。

2 U-Cableを下図を参照してパソコンに接続してください。

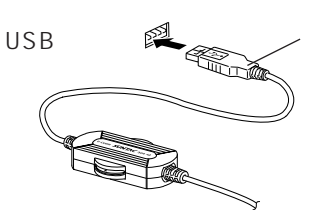

USBコネクタ パソコンによっては、 USBコネクタを裏向 きにはめるものがあ りますので、確認し て挿入してください。

接続を行うと自動的にUSBドライバのインストールが開 始されます。

3 「新しいハードウェア」画面が表示された後、「新しいハ ードウェアの追加ウィザード」画面が表示されます。「次 へ」ボタンをクリックしてください。

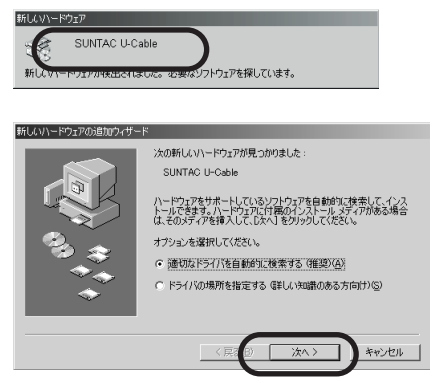

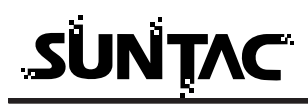

4 「完了」ボタンをクリックしてください。

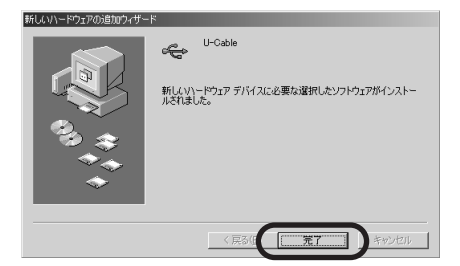

5 引き続き自動的にモデム設定ファイルのインストールが 行われます。

以上でWindowsMeへのインストールは完了です。

# Windows98SEの設定

#### Windows98SE**への組込み**

機器をご使用のパソコンで使用可能にするためには、以下の設定および確認を行う必要 があります。マニュアルに従い機器とパソコンの接続を行いますので、この時点では機 器とパソコンを接続しないでください。

パソコンのOSがWindows98SEであること

(Windows98には対応していません。またバ-ジョンアップでWindows98SEを インスト - ルしたパソコンでは動作しない場合があります。)

サン電子ホームページよりDS96LX用WindowsMe/98SE用設定ファイルをダウンロードしてある事

- ダウンロードした設定ファイルをC:¥WINDOWS¥INFに コピーしてください。
- 2 U-Cableを下図を参照してパソコンに接続してください。

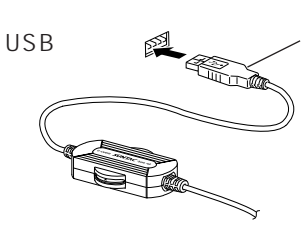

USBコネクタ パソコンによっては、 USBコネクタを裏向 きにはめるものがあ りますので、確認し て挿入してください。

接続を行うと自動的にUSBドライバのインストールが開始されます。

3 「新しいハードウェア」画面が表示された後、「新しいハ ードウェアの追加ウィザード」画面が表示されます。「次 へ」をクリックします。

| 次の新しいドライバを検索しています:<br>USB 互換デバイス              |
|-----------------------------------------------|
| デバイス、ドライバは、ハードウェアデバイスが動作するために必要なソ<br>フトウェアです。 |
|                                               |
| <br>(FE) ( <b>XAN)</b> ++2/2/                 |

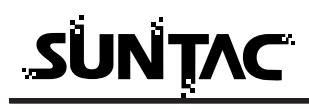

4 「使用中のデバイスに最適なドライバを検索する」にチェックをいれ「次へ」をクリックします。

|          | 検索方法を選択してください。                                |
|----------|-----------------------------------------------|
|          | <ul> <li>使用中のデバイスに最適なドライバを検索する(推奨)</li> </ul> |
|          | ○特定の場所にあるすべてのドライバの一覧を作成し、インストールするドライバを選択する    |
| 2.00     |                                               |
| <u> </u> |                                               |
|          |                                               |
|          | 〈戻る個 〉 太へ〉 キャンセル                              |

5 「検索場所の指定」のみをチェックします。検索場所の 指定の欄にダウンロードした設定ファイルをコピーした フォルダを入力し、「次へ」をクリックします。 (画面はダウンロードした設定ファイルをDドライブの Winmeというフォルダにコピーした場合の例です)

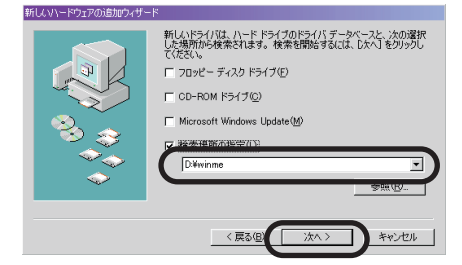

6 「更新されたドライバ」にチェックをして「次へ」をク リックします。

| 新してかったうエンのが単加してなった |                                                       |    |
|--------------------|-------------------------------------------------------|----|
|                    | このデバイス用の更新されたドライバが見つかりました。このデバイ<br>動作するドライバはほかにもあります。 | 20 |
|                    | ・運動されたドライバ (雅辺)①)<br>SUNTAC U-Cable                   |    |
|                    | <b>へ ほかのドライバ②</b><br>一覧の手の下 <u>の</u> 。                |    |
|                    |                                                       |    |
|                    | 〈戻る⑥ 沈へ〉 キャンセ                                         | 91 |

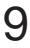

7 「次のデバイス用のドライバファイルを検索します」というメッセ - ジダイアログが開きますので「次へ」をクリックします。

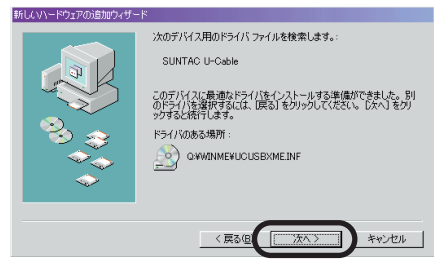

8 場合によっては下記の表示が現れることがあります。その場合は、Windows98Second EditionのCD-ROMを挿入します。挿入後「OK」をクリックします。

| ディスクの排 | 章入 🛛 💌                                                                  |
|--------|-------------------------------------------------------------------------|
| 8      | Windows 98 Second Edition CD-ROM ラベルの付いたディスクを挿入して [OK] をクリッ<br>少してください。 |

9 「完了」をクリックします。

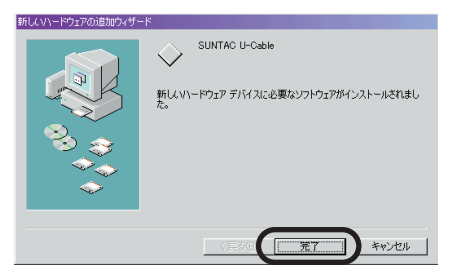

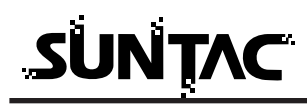

10引き続き「新しいハ - ドウエアの追加ウイザ - ド」で不 明なデバイスが認識されます。「次へ」をクリックします。

| */100/07/11/07/6/16/16/16/16 | -12                                                                            |
|------------------------------|--------------------------------------------------------------------------------|
|                              | 法の新しいドライバを検索しています:<br>不明なテバイス<br>デバイスドライバは、ハードウェア デバイスが動作するために必要なソ<br>フトウェアです。 |
|                              | (馬部田) 年やンセル                                                                    |

11「使用中のデバイスに最適なドライバを検索する」にチェックをいれ「次へ」をクリックします。

| 新しんソハードウェアの追加ウィザー | - H                                                                |
|-------------------|--------------------------------------------------------------------|
| N N               | 検索方法を選択してください。                                                     |
|                   | ◎  波用中のデバイスに最適なドライバを検索する (推奨)                                      |
|                   | <ul> <li>特定の場所にあるすべてのドライバの一覧を作成し、インス<br/>トールするドライバを選択する</li> </ul> |
| 8. <del>3</del>   |                                                                    |
|                   |                                                                    |
|                   |                                                                    |
|                   | 〈戻る個〉 ホヘン キャンセル                                                    |

12「検索場所の指定」のみをチェックします。検索場所の 指定の欄にダウンロードした設定ファイルをコピーした フォルダを入力し、「次へ」をクリックします。 (画面はダウンロードした設定ファイルをDドライブの Winmeというフォルダにコピーした場合の例です)

| #10001 1-21200 E00-24-2 |                                                                                                    |
|-------------------------|----------------------------------------------------------------------------------------------------|
|                         | 新しいドライバは、ハードドライブのドライバデータベースと、次の選択<br>した場所がた機能されます。 機能を提知らすないは、したべしをジックし<br>てんだい。<br>「フロッビーディスクドライブ(E)<br>「CO-ROMドライブ(E)<br>「Microsoft Windows Update (M) |
|                         | ▼ 核茶場所の指定([))<br>D:¥winme                                                                                                    |
|                         | 参照( <u>R</u> )                                                                                                    |
| (原3個) (末へ) キャンセル        |                                                                                                    |

13「U-Cable」が認識されます。「次へ」をクリックします。

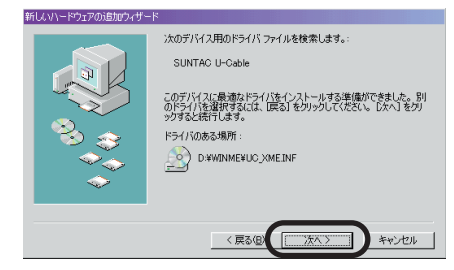

14「完了」をクリックします。

| 新しんソハードウェアの追加ウィザート |                                                                |
|--------------------|----------------------------------------------------------------|
|                    | ジン SUNTAC U-Cable<br>新しいハードウェア デバイスに必要なソフトウェアがインストールされまし<br>た。 |
|                    | < 元3(3) 元7 キャンセル                                               |

以上でWindows98SEへのインストールは完了です。